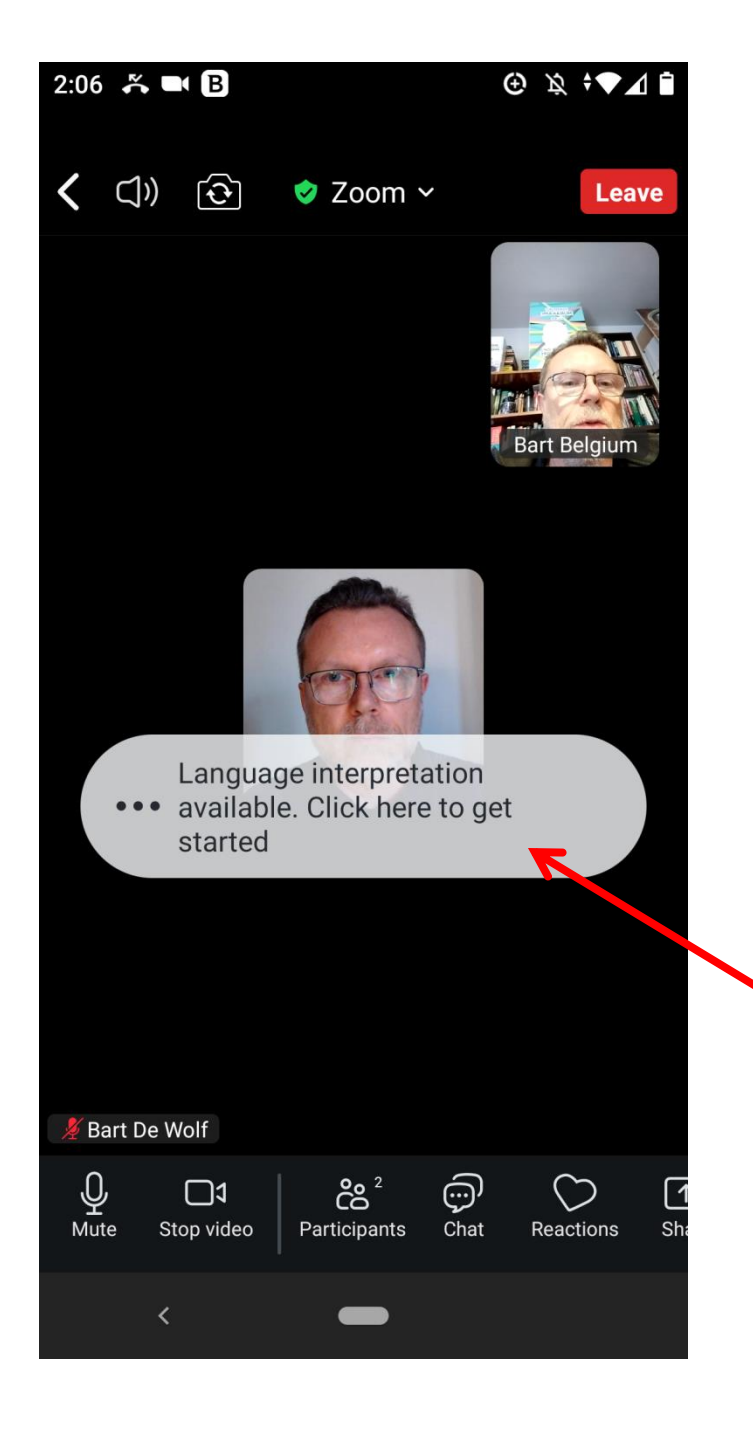

- Upon entry click the white rounded box to set up translation.
- À l'entrée, cliquez sur la case blanche arrondie pour configurer la traduction.
- Klicken Sie nach der Eingabe auf das weiße, abgerundete Kästchen, um die Übersetzung einzurichten.
- Al ingresar, haga clic en el cuadro redondeado blanco para configurar la traducción.
- Ao entrar, clique na caixa branca arredondada para configurar a tradução.

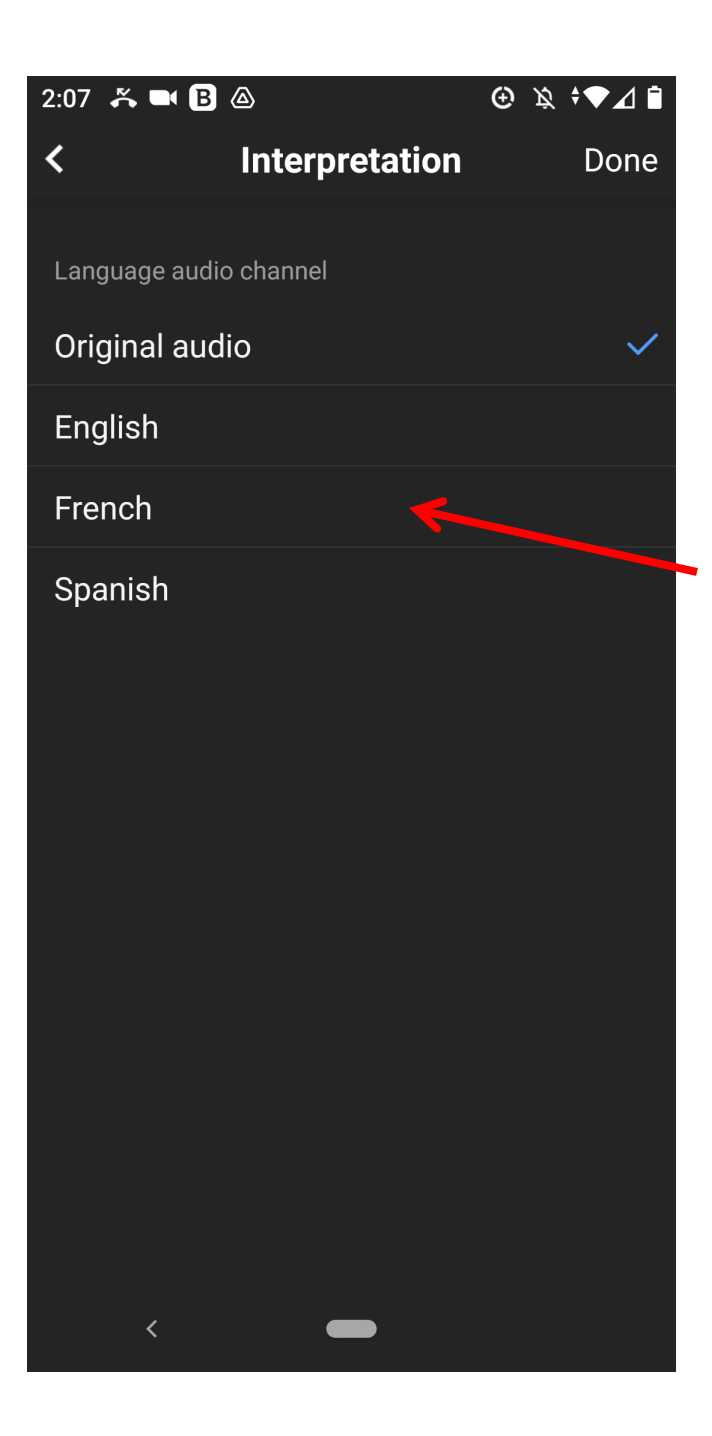

- Click the language of your choice.
- Cliquez sur la langue de votre choix.
- Klicken Sie auf die Sprache Ihrer Wahl.
- Haga clic en el idioma de su elección.
- Clique no idioma da sua preferência.

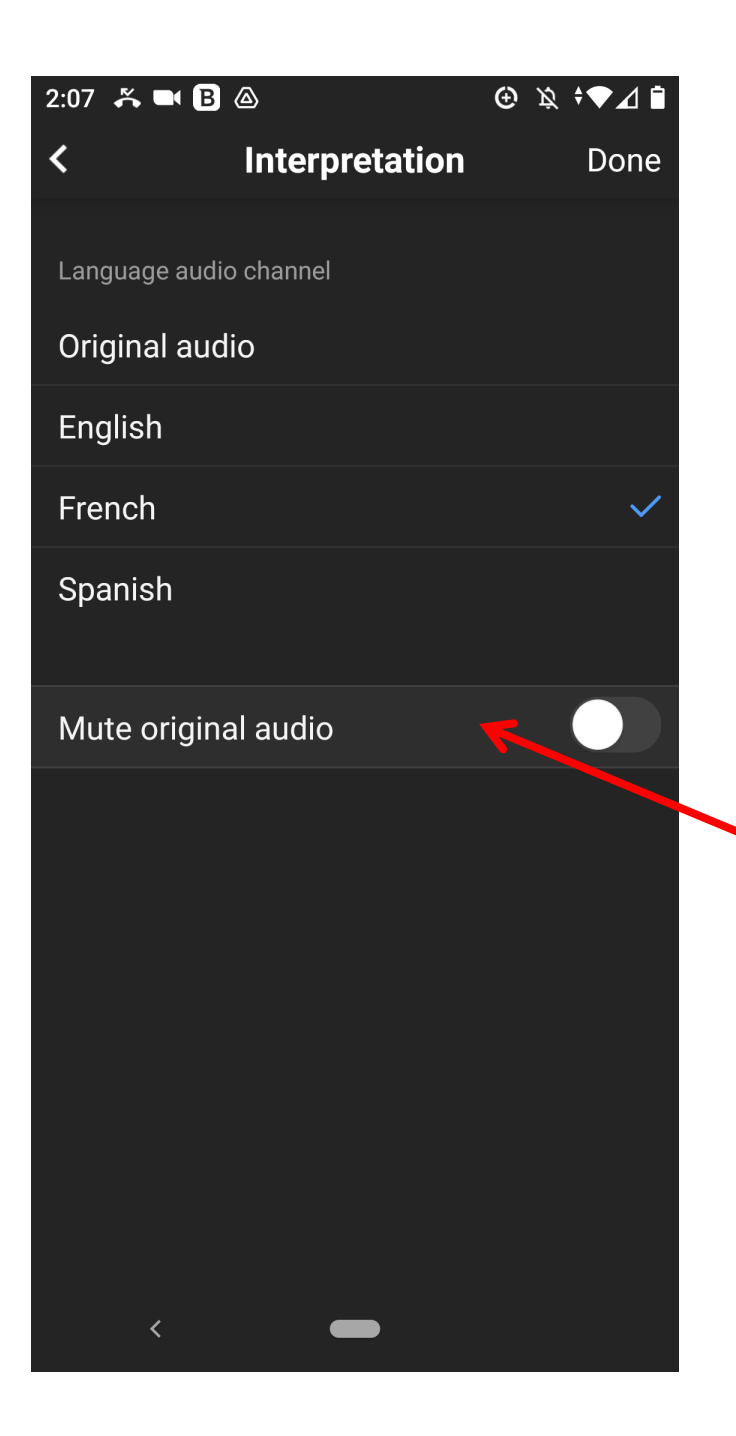

- If you want to avoid hearing the original speaker, click the line "Mute original audio".
- Si vous souhaitez éviter d'entendre l'orateur d'origine, cliquez sur la ligne « Couper le son d'origine ».
- Wenn Sie den Originalsprecher nicht hören möchten, klicken Sie auf die Zeile "Originalton stummschalten".
- Si desea evitar escuchar al hablante original, haga clic en la línea "Silenciar audio original".
- Se pretender evitar ouvir o locutor original, clique na linha "Silenciar áudio original".

| 2:08 🐥 🝽 🖪   |                | ⊕ \& ≑▼⊿ 🗎 |   |
|--------------|----------------|------------|---|
| <            | Interpretation | Done       | F |
|              |                |            |   |
| Language aud | io channel     |            |   |
| Original au  | dio            |            |   |
| English      |                |            |   |
| French       |                | ~          |   |
| Spanish      |                |            |   |
| Mute origin  | al audio       |            |   |
|              |                |            |   |

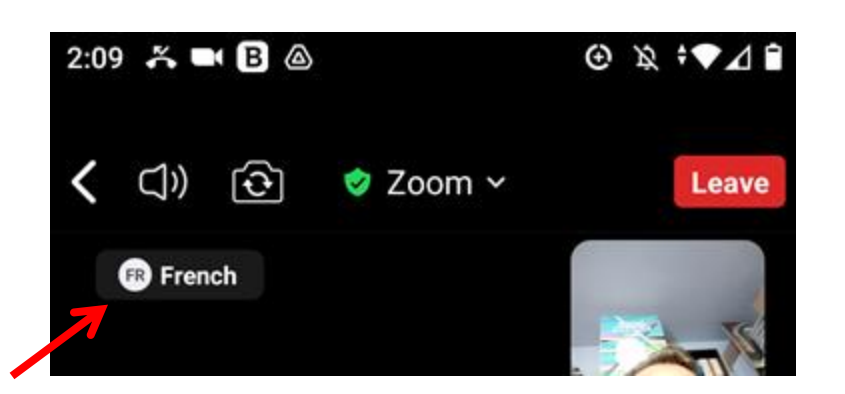

- Click "Done" to close the Interpretation setup. Then top left you will see your chosen language.
- Cliquez sur « Terminé » pour fermer la configuration de l'interprétation. La langue choisie s'affichera alors en haut à gauche.
- Klicken Sie auf "Fertig", um die Dolmetsch-Einstellungen zu schließen. Oben links sehen Sie dann die gewählte Sprache.
- Haga clic en "Listo" para cerrar la configuración de interpretación. En la esquina superior izquierda verá el idioma seleccionado.
- Clique em "Concluído" para fechar a definição de interpretação. De seguida, no canto superior esquerdo, verá o idioma escolhido.

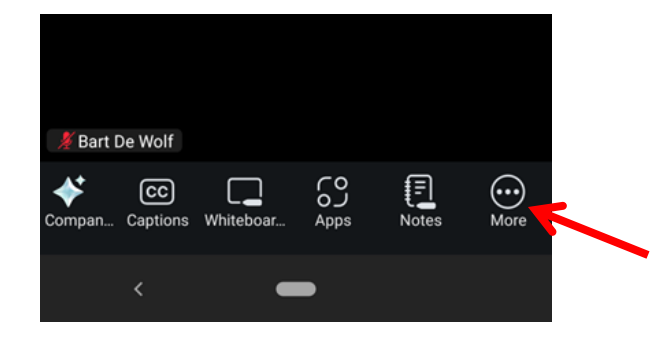

| Interpretation   | <b>*</b> |  |
|------------------|----------|--|
| Meeting settings | ø        |  |
| Disconnect audio | A        |  |
| Cancel           |          |  |
| < -              |          |  |

| <             | Interpretation | Done |
|---------------|----------------|------|
| Language audi | o channel      |      |
| Original aud  | lio            |      |
| English       |                |      |
| French        |                | ~    |
| Spanish       |                |      |
| Mute origina  | al audio       |      |

- To change the Interpretation setup during the meeting, click the 3 dots "More" option. Then click "Interpretation". Afterwards follow the steps as outlined before.
- Pour modifier la configuration de l'interprétation pendant la réunion, cliquez sur l'option « Plus » à trois points. Cliquez ensuite sur « Interprétation ». Suivez ensuite les étapes décrites précédemment.
- Um die Dolmetscheinstellungen während der Besprechung zu ändern, klicken Sie auf die drei Punkte "Mehr". Klicken Sie anschließend auf "Dolmetschen". Folgen Sie anschließend den zuvor beschriebenen Schritten.
- Para cambiar la configuración de interpretación durante la reunión, haga clic en la opción "Más" (tres puntos). Luego, haga clic en "Interpretación". Después, siga los pasos descritos anteriormente.
- Para alterar a definição de interpretação durante a reunião, clique na opção "Mais" de 3 pontos. De seguida, clique em "Interpretação". Depois siga os passos anteriormente descritos.